## PLATAFORMA DE TELEFORMACIÓN

1º Acceder a la plataforma escaneando el código QR que aparece en el cartel o accediendo al siguiente enlace.

## https://ws097.juntadeandalucia.es/tele\_coed/

2º En la parte derecha de la pantalla regístrate en la Plataforma pulsando sobre "Crear nueva cuenta".

3º Introduce usuario (correo electrónico) y contraseña.

4º Aparecerá un Formulario que deberás cumplimentar, poniendo especial atención en aquellos datos que son obligatorios.

5º Cuando hayas finalizado dale a enviar y recibirás un correo electrónico indicándote que accedas a un enlace y una vez que lo hagas ya estarás dado de alta.

6º Cada vez que quieras entrar accede en el enlace anterior, introduce tu usuario y contraseña (puedes guardarlas para no tener que introducirlas cada vez que quieras entrar) y ya puedes empezar a realizar el Taller.